# **REA** CARD

# Funktionsanleitung DFÜ-Einstellung

**REA T7 flex** 

### INHALT

| 1. BETRIEBSART »ALLNET«                           | SEITE | 2 |
|---------------------------------------------------|-------|---|
| 2. EINRICHTEN / WECHSEL DER SIM-KARTE             | SEITE | 2 |
| 3. EINRICHTEN EINER VERBINDUNG<br>ZUM WLAM-ROUTER | SEITE | 4 |

## Einrichten der DFÜ-Einstellung am REA T7 flex

(i) Es gibt mehrere Möglichkeiten Ihre DFÜ-Einstellung am mobilen Terminal einzustellen. Je nachdem, ob Sie eine SIM-Karte, einen WLAN-Router oder beides nutzen, können Sie die richtige Vorgehensweise in dieser Anleitung nachlesen.

## 1. Betriebsart »Allnet«

In dieser Betriebsart können Sie zwischen WLAN und GPRS wechseln/umschalten. Die Einstellungen für GPRS und WLAN sind bereits durchgeführt.

| Display zeigt das LOGO Menü-Taste drücken 1 Benutzer eingeben                              |     |
|--------------------------------------------------------------------------------------------|-----|
| Display zeigt <i>Benutzer</i> <b>3 Verwaltung</b> eingeben Display zeigt <i>Verwaltung</i> |     |
| 2 DFÜ eingeben Display zeigt <i>DFÜ</i> 1 DFÜ-Kunfiguration eingeben                       |     |
| Display zeigt Konfiguration                                                                |     |
| Je nachdem, ob Sie über WLAN oder GPRS verbinden möchten, können Sie wählen zwisch         | ıen |
| 2 GPRS-SSL oder 4 WLAN-SSL auswählen und grüne OK-Taste drücken                            |     |
| 1 Verwenden eingeben                                                                       |     |
| mehrfach <b>rote Stopp-Taste</b> drücken, bis das LOGO im Display erscheint                |     |

Die DFÜ ist nun umgestellt.

# 2. Einrichten / Wechsel der SIM-Karte

Sie arbeiten mit einer SIM-Karte der REA-Card und möchten diese wechseln.

▲ Die Funktion von Fremdkarten ist nicht gewärleistet, auch wenn diese von T-Mobile o.a. Providern sind. Dies liegt an unterschiedlich hinterlegten Konfigurationen.

Bevor die Einstellungen angepasst werden, müssen Sie bitte die SIM-Karte wechseln. Hierfür schalten Sie das Terminal aus, indem Sie die **rote Stopp-Taste** so lange drücken, bis das Display dunkel wird (ca. 5 Sekunden). Danach wechseln Sie die SIM-Karte und starten Sie das Terminal neu (**Corr-Taste** drücken).

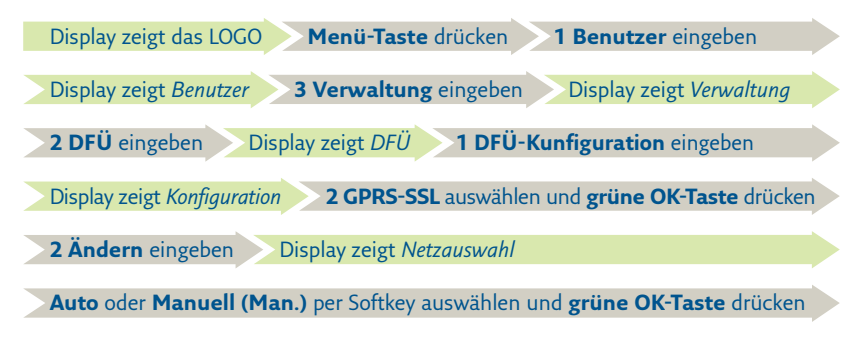

🕂 Der Vorgang kann ein wenig dauern.

#### 2.1 Netzauswahl Manuell

Sie nutzen eine roamingfähige SIM-Karte und möchten das Netz manuell wählen. Eine roamingfähige SIM-Karte kann in jedem verfügbaren Netz betrieben werden. Das stärkste Netz wird automatisch ausgewählt und wechselt selbstständig in ein anderes Netz, wenn die aktuelle Funkverbindung zu schwach wird.

Wenn sie Netzauswahl Manuell auswählen, gehen Sie wie folgt vor:

| Netzauswahl                                         | Display zeigt Netzauswahl                         |
|-----------------------------------------------------|---------------------------------------------------|
| <ol> <li>Telekom.de</li> <li>Vodafone.de</li> </ol> | Netz auswählen und mit grüner OK-Taste bestätigen |
| 3 E-Plus                                            | Der weitere Ablauf entspricht                     |
|                                                     | der Netzauswahl Automatisch.                      |

### 2.2 Netzauswahl Automatisch

Wenn sie Netzauswahl Automatisch auswählen, gehen Sie wie folgt vor:

Je nach eingelegter REA SIM-Karte Provider selektieren

und mit der grünen OK-Taste bestätigen:

T-Moblile\_M2M (APN: m2m-net.sa.t-mobile) Vodafone\_M2M (APN: m2m.rea-card.de) REA-Orange (APN: vpn.rea.orange)

Kontrollieren Sie nun den dazugehörigen APN

und bestätigen Sie mit der grünen OK-Taste

Bestätigen Sie das anschließende Statusfenster Display zeigt DFÜ

mehrfach **rote Stopp-Taste** drücken, bis das LOGO im Display erscheint

Starten Sie nun das Terminal neu, indem Sie die **Corr-Taste** gedrückt halten (ca. 5 Sekunden).

# 3. Einrichten einer Verbindung zum WLAN-Router

Arbeiten Sie mit einem eigenen WLAN-Router, sind am Terminal die Netzwerkeinstellungen ihres Netzes vorzunehmen.

#### DHCP oder feste IP-Adresse einstellen

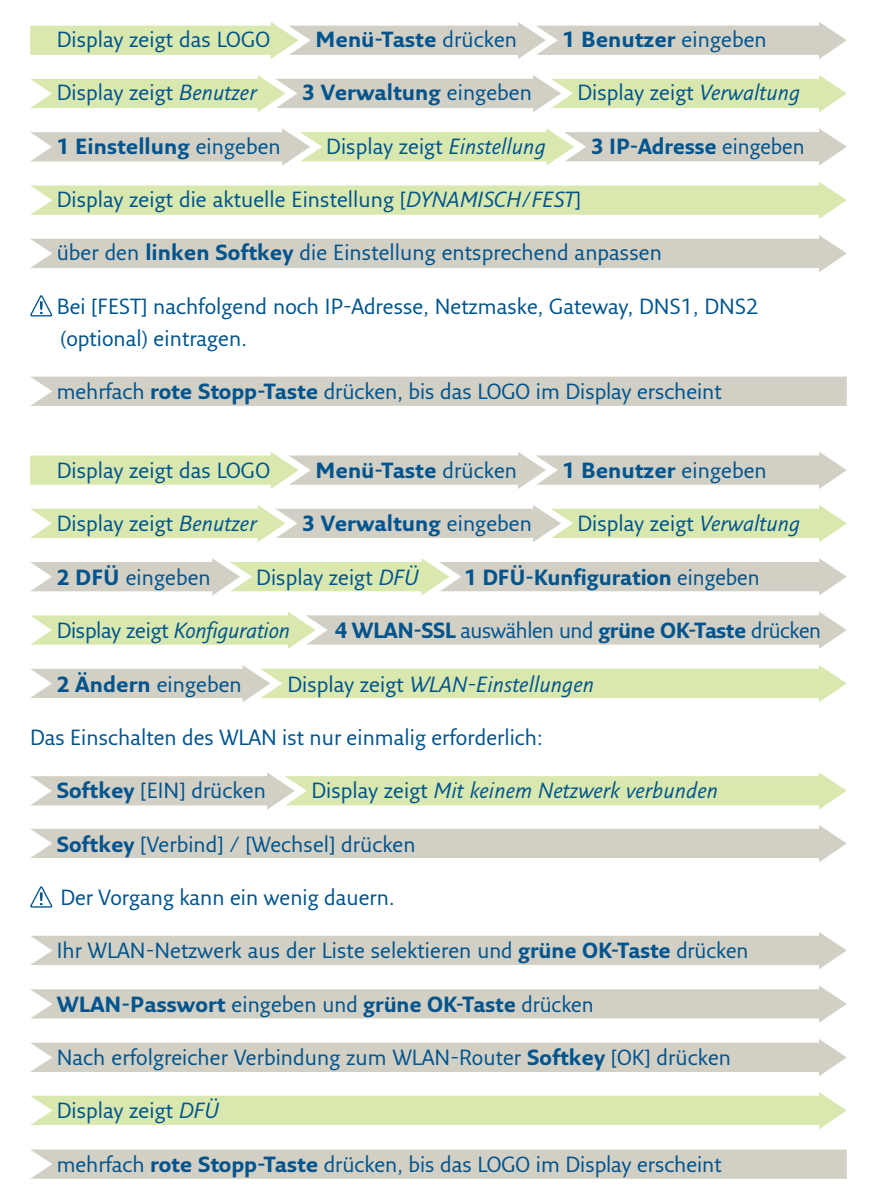

## **REA Card GmbH**

Teichwiesenstraße 1 D-64367 Mühltal T: +49/(0)6154/638-200 F: +49/(0)6154/638-192 info@rea-card.de www.rea-card.de Art.Nr.: 043.400.111 © REA Card GmbH 09/2020